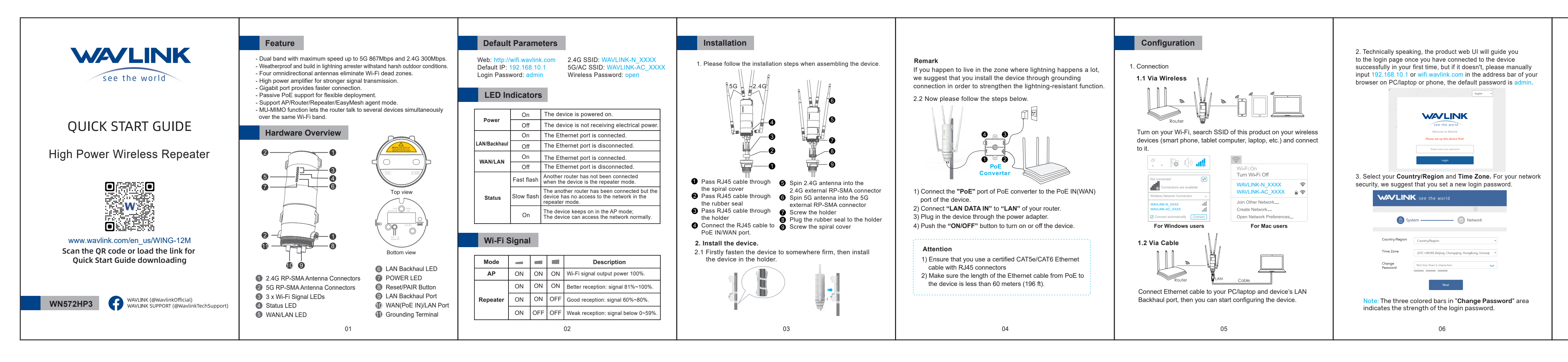

| 4.3 LA | N Bridge | (AP | mode) |
|--------|----------|-----|-------|
|--------|----------|-----|-------|

Please connect the LAN DATA IN port of the POE converter or the LAN Backhaul port of the device to the upper router. Then vou can change the SSID or use the default one, as for the **Encryption Mode**, the default is **WPA2-PSK**, we recommend you to select WPA3/WPA2-MIX if your devices support. For your network security, please create a new password according to the rule. Then click on "Save" and wait for the setting process to complete.

The **Self Management** is open in default, you can manage this device (web UI) through the assigned IP or domain name.

WALINK see the world

| A Sy               | stem ————               | (#) Network |     |
|--------------------|-------------------------|-------------|-----|
| 9 -,               |                         |             |     |
| Mode selection     | AP Mode                 |             | Ų   |
| Self<br>Management |                         |             |     |
| SSID               | WAVLINK-N_050E          |             |     |
| Encryption<br>Mode | WPA2-PSK                |             | Ŷ   |
| Password           | Between 8~63 characters |             | *** |
|                    |                         |             |     |
|                    | Save                    |             |     |
|                    | 00                      |             |     |

#### 4.4 Router Mode

Before configuring, please make sure your upper router has connected to the LAN DATA IN port of the PoE converter. If you choose the Router Mode, the system will guide you to select the WAN Type. As for the Encryption Mode, the default is WPA2-PSK, we recommend you to select WPA3/WPA2-MIX if your devices support. For you network security, we suggest vou create a Password.

|               | K see the world           | When you need to change your Wi-Fi password, please click on " <b>Wireless</b> ".                             |  |  |  |
|---------------|---------------------------|----------------------------------------------------------------------------------------------------|--|--|--|
| B Sys         | stem ——— 💮 Network        | WAVLINK see the world Home Terminal Wireless Advanced Device-                                                 |  |  |  |
| ode selection | Router Mode 🗸             | 2.4G and 5G Wi-Fi dual-band in one, the router automatically selects the faster Wi-Fi frequency band for you, |  |  |  |
| in Type       | Obtain DHCP automatically | Wi-Fi SSID WAVLINK-N_050E                                                                                     |  |  |  |
| D             | WAVLINK-N_050E            | Encryption WPA2-PSK v                                                                                         |  |  |  |
| ryption<br>de | WPA2-PSK 👻                | Passion                                                                                                    |  |  |  |
| sword         | Between 8~63 characters   | Advanced >                                                                                                    |  |  |  |
|               | Save                      | Save                                                                                                    |  |  |  |
|               | 10                        | 11                                                                                                    |  |  |  |

hich WAN Type am I supposed to choose

Mask and Default Gateway, choose Static IP.

Wi-Ei Password Management

If you use DSL line and you are only provided an account

ame and a password by your ISP, choose **PPPoE**. If you

use cable TV or fiber cable, choose DHCP(Dynamic IP). If

ou are provided information such as IP address, Subnet

# Firmware Upgrade

WALINK

If you need to update firmware, please proceed as the following steps:

1. Download the latest firmware file from Waylink website. 2. Extract the firmware from the downloaded file. 3. Log in to wifi.wavlink.com or 192.168.10.1, then choose "Advanced" and select "Firmware Update".

|                                                      |                  |                    |                | Advanced    |  |
|------------------------------------------------------|------------------|--------------------|----------------|-------------|--|
|                                                      |                  | 0                  |                |             |  |
| < Firmware Update                                    |                  |                    |                |             |  |
|                                                      |                  |                    |                |             |  |
| Current Version                                      |                  |                    |                |             |  |
| Upgrade File                                         | Choose File      |                    |                |             |  |
|                                                      |                  |                    |                |             |  |
|                                                      | U                | pload              |                |             |  |
| Latest Version                                       | No New Vers      | ion Information    | 1              |             |  |
|                                                      |                  |                    |                |             |  |
|                                                      | Check I          | New Version        |                |             |  |
|                                                      |                  |                    |                |             |  |
| Copyright 2021 W                                     | /avlink Technolo | gy Co., Ltd all ri | ghts reserved. |             |  |
|                                                      |                  |                    |                |             |  |
| 4. Click on 🖃 to locate t                            | he firmw         | are file.          |                |             |  |
| 5. Click on "Upload" and<br>firmware upgrade process | choose           | "Apply"            | , and wa       | ait for the |  |
| inniware upgrade proces                              | 5 10 001         | ipiete.            |                |             |  |
|                                                      |                  |                    |                |             |  |
|                                                      |                  |                    |                |             |  |
|                                                      | 12               |                    |                |             |  |

1.Log in to 192.168.10.1 or wifi.wavlink.com, then choose "Advanced" and select "Firmware Update". 2.Click on "Check New Version" to find the latest version.

3.Click on"Download and Upgrade", and wait for the firmware upgrade process to complete.

|   |                                       |                         |                                 |                         |                                 | Advanced            |      |
|---|---------------------------------------|-------------------------|---------------------------------|-------------------------|---------------------------------|---------------------|------|
|   | < Firmware Updat                      | e                       |                                 |                         |                                 |                     |      |
|   |                                       | Current Version         |                                 |                         |                                 |                     |      |
|   |                                       | Upgrade File            | Choose File                     |                         |                                 |                     |      |
|   |                                       | Latest Version          | Downloa                         | Jpload<br>d and Upgrade |                                 |                     |      |
|   |                                       | Update Content:         |                                 |                         |                                 |                     |      |
|   | <mark>Note:</mark> Afte<br>Clear Your | r updating<br>Browser ( | g firmwa<br>Cache.              | are, ple                | ase Re                          | set The             | Devi |
| ^ | Vhat is firmw<br>irmware conta        | are upgra               | a <mark>de an</mark><br>or bugs | d why<br>and ne         | <mark>do I ne</mark><br>w featu | ed it?<br>ures, ple | ase  |

# ice And

keep the latest firmware to improve the experience of using the product. Please do not use the wrong firmware, otherwise, it will damage your device and void the product warranty.

For more details, please visit our website www.wa Our Technical Support: support@wavlink.com

13

FAQ

Q1. What can I do if I can not access the Internet? - Make sure your Internet works normally, please contact your ISP(Internet Service Provider) if it doesn't. Initiate your browser, enter 192,168,10,1 or wifi.w then set up the following quick start guide. - Reboot your device and try it again.

#### Q2. Why can't I visit the web UI by inputting the IP address 192.168.10.1 or wifi.waylink.com?

- If you can't log in to the IP address or URL in AP Mode. please check the IP address arranged by the upstream router, then try to restart the process.

- Make sure you have connected to the WiFi of the
- Waylink device. - Please try to clean the cache of the browser.

- Try to log in the management page via another browser. - Try to log in the management page via other devices.

## Q3. What can I do if I forget my administration management password?

- Please refer to Q3 to reset the device, the default password is admin.

#### Q4. How do I find the best location for mesh devices? - Please put your mesh devices in a relatively open space to avoid obstacles such as metal objects, reinforced concrete

walls and so on. Please visit https://www.wavlink.com/en\_us/fag.html for more details.

14

# GNU GENERAL PUBLIC LICENSE NOTICE

This product includes software codes developed by third parties These software codes are subject to either the GNU General Public License (GPL), Version 2, June 1991 or the GNU Lesser General Public License (LGPL), Version 2.1, February 1999, You can copy, distribute, and/or modify in accordance with the terms and conditions of GPL or LGPL.

The source code should be complete, if you want us to provide any additional source code files under GNU General Public License (GPL) please contact us in these matters. We are committed to meeting the requirements of the GNU General Public License (GPL). You are welcome to contact our local office to get the corresponding software and licenses. Please inform us of your contact details (full address) and the product code. We will send you a software package with the software and license for free.

The respective programs are distributed WITHOUT ANY WARRANT' without even the implied warranty of MERCHANTABILITY or FITNESS FOR A PARTICULAR PURPOSE

Please refer to the GNU General Public License website for further information.

http://www.gnu.org/licenses/old-licenses/lgpl-2.0.html http://www.gnu.org/licenses/gpl.html

## WEEE Directive & Product Disposal

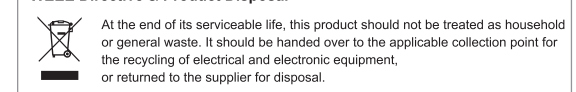

15

## 4. Mode Selection This product has four modes. 4.1 Repeater Mode For Repeater mode, we recommend you choose "WISP" you can manually enter the WiFi SSID you need to connect or select the WiFi SSID in the list, and the Password needs to be the same as the WiFi password that this product has connected. then click on "Connect". 🔠 System ———— 🛞 Network

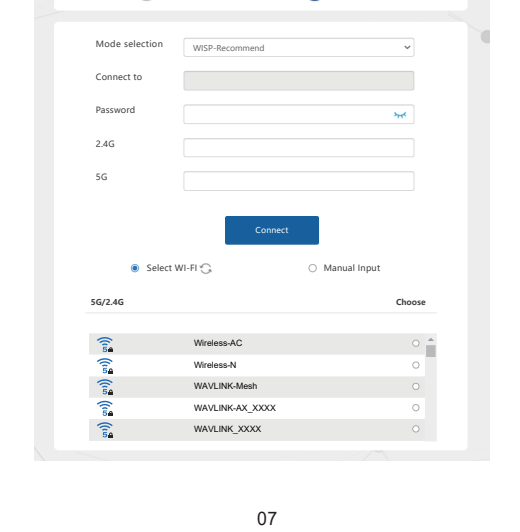

#### 4.2 EasyMesh Agent Mode

If you have a router that supports Easymesh function, then vou can build a mesh system with this mode.

Please configure according to the following steps:

- 1. Log in to 192,168,10,1 or wifi.waylink.c
- 2. In Mode Selection, please choose "EasyMesh Agent Mode".
- 3. Click on the "Start Pairing" button.

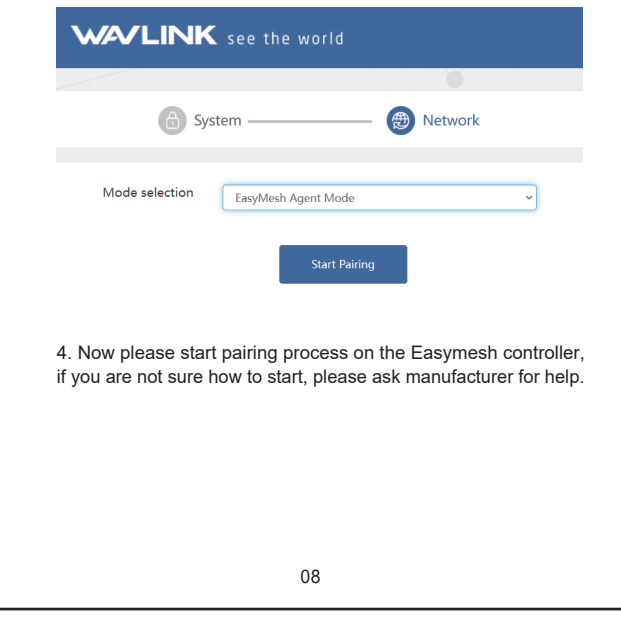

## Warning

#### FCC Warning

This device complies with part 15 of the FCC Rules. Operation is subject to the following two conditions: (1) This device may not cause harmful interference,

and (2) this device must accept any interference received, including interference that may cause undesired operation. Note: This equipment has been tested and found to comply with the limits for a Class B digital device, pursuant to part 15 of the FCC Rules. These limits are designed to provide reasonable protection against harmful interference in a residential installation. This equipment generates, uses and can radiate radio frequency energy and, if not installed and used in accordance with the instructions, may cause harmful interference to radio communications. However, there is no guarantee that interference will not occur in a particular installation. If this equipment does cause harmful interference to radio or television reception, which can be determined by urning the equipment off and on, the user is encouraged to try to correc the interference by one or more of the following measures:

-Reorient or relocate the receiving antenna.

Increase the separation between the equipment and receiver. -Connect the equipment into an outlet on a circuit different from that to which the receiver is connected

-Consult the dealer or an experienced radio/TV technician for help.

Note: The Grantee is not responsible for any changes or modifications not expressly approved by the party responsible for compliance. such modifications could void the user's authority to operate the equipment.

The device has been evaluated to meet general RF exposure requirement To maintain compliance with FCC RF exposure guidelines, the distance must be at least 20 cm between the radiator and your body, and fully supported by the operating and installation configurations of the transmitter and its antenna(s

## IC Warning

This device complies with Industry Canada license-exempt RSS standard(s). Operation is subject to the following two conditions:

- (1). This device may not cause interference.
- (2) This device must accept any interference, including interference that may cause undesired operation of the device. Le présent appareil est conforme aux CNR d'Industrie Canada applicables
- aux appareils radio exempts de licence. L'exploitation est autorisée aux deux conditions suivantes:
- (1), l'appareil ne doit pas produire de brouillage.

l'utilisateur de l'appareil doit accepter tout brouillage radioélectrique subi, même si le brouillage est susceptible d'en compromettre le

The device has been evaluated to meet general RF exposure requirement To maintain compliance with RSS-102 — Radio Frequency (RF) Exposure guidelines, this equipment should be installed and operated with a inimum distance of 20cm between the radiator and your body. e dispositif de a été évalué à répondre général rf exposition exigence.pou maintenir la conformité avec les directives d'exposition du RSS-102-Radio Fréquence (RF), ce matériel doit être installé et exploité à une distance minimale de 20 cm entre le radiateur et votre corps.

5G frequency band 5150-5250MHz indoor use only.